## FURS – naknadno davčno potrjevanje

## V vaši Maloprodaji, pojdite v Nastavitve

| Maloprodaja SERVIS Plača <u>H</u> o                   | norar | Šifran <u>t</u> i | OS          | <u>G</u> l. knjiga | CRM |
|-------------------------------------------------------|-------|-------------------|-------------|--------------------|-----|
| Gotovinska blagajna<br>Gotovinski računi dobaviteljev | +     | a                 |             |                    | r.  |
| Blagajna                                              | •     | Blagajr           | na          |                    |     |
| Prodaja                                               | •     | Dnevni            | obra        | cun                |     |
| Druga poraba                                          | •     | Naroča            | nje         |                    |     |
| Prodaja davčnim zavezancem                            | •     | Osebe             |             |                    |     |
| Prevzem                                               | •     | Zaključ           | ek do       | bavnic             | •   |
| Odpis in druga poraba<br>Povratnica                   |       | Pregleo           | di          |                    | Þ   |
| Odjava konsignacije                                   | •     | Nastav            | itev T      | ouchScreen         | 8   |
| Prenos med skladišči                                  | ·     | Veljavn           | i ceni<br>: | ki                 |     |
| Stanje zaloge                                         | Г     | Nastav            | itve        |                    |     |
| Uskladitev številčnih stanj                           |       | Nastav            | itve za     | a ta računalı      | nik |
| Evidenca prejema in porabe                            | •     | Kom               | nenta       | ſ                  |     |
| Prodajna mesta                                        | •     |                   |             |                    |     |

## in potrdite polje Račune davčno NE POTRDI ob izstavitvi.

| Samostojno odprti računi za uporabnika v mreži |               |   |
|------------------------------------------------|---------------|---|
| Omogoči vodenje delovnega časa                 |               |   |
| Država delovanja programa                      | SLO Slovenija | • |
| Račune davčno NE POTRDI ob izstavitvi          |               |   |

Kliknite na gumb Zapri. Račune v blagajni normalno izstavljate. Torej računi pridobijo ZOI kodo in račun lahko normalno stranki izstavite, EOR kodo pa bojo pridobili z davčnim potrjevanjem.

ZOI : 22c32cfd34b81197b043c239b93d19f9 EOR : Prostor : M Naprava : M1 Davčna številka prodajalca : 40828751 Datum : Response ID :

Izdaja : 12.07.18 15:32

Na koncu dneva, ko boste sprožili Z obračun, vam bo program odprl okno, kjer bojo vsi nepotrjeni računi.

| Tisl | aj FURS             | Zapri    |                    |                         |     |
|------|---------------------|----------|--------------------|-------------------------|-----|
|      | Datum<br>izstavitve | Ura      | Številka<br>računa | zoi                     | EOR |
| •    | 12.07.2018          | 15:32:34 | 26                 | bca750df6a58e708d903c0  |     |
|      | 12.07.2018          | 15:32:46 | 27                 | 22c32cfd34b81197b043c2: |     |

Kliknite na gumb FURS. Računi se bojo poslali naprej na FURS in bojo pridobili tudi EOR kodo.